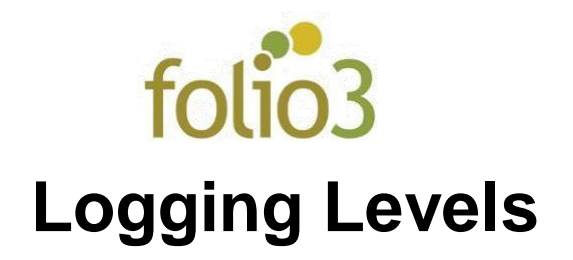

## General Configurations:

- Log in to the Magento admin panel
- Go to Stores > Settings > Configuration -> Folio3 Extensions -> Logging Levels

| SALES<br>CATALOG | Configuration        |                                  |                                                                                     | Save Config      |
|------------------|----------------------|----------------------------------|-------------------------------------------------------------------------------------|------------------|
|                  | FOLIO3 ~             | General Configuration            |                                                                                     | $\odot$          |
|                  | FOLIO3 EXTENSIONS    | Module Enable<br>[giobal]        | Yes  To enable/disable module                                                       | Use system value |
|                  |                      | Development Mode<br>[store view] | DEBUG         ▼           Select the minimal log level allowed for development mode | Use system value |
| FOLIO3<br>FOLIO3 |                      | Production Mode<br>[store view]  | DEBUG         ▼           Select the minimal log level allowed for production mode  | Use system value |
| folio3           |                      | Ignored Files<br>[store view]    | shipping.log<br>payment.log                                                         | Use system value |
| REPORTS          | in the second second |                                  | Ignored files will log everything.<br>One filename per line                         |                  |
| \$               |                      |                                  |                                                                                     |                  |

- Module Enable: To enable or disable Logging Levels extension for Magento 2.
- **Development Mode**: Select the minimal level of logs to be displayed for development mode.
- **Production Mode:** Select the minimal level of logs to be displayed for production mode.
- **Ignored Files**: if the file you are seeing logs from, is added to ignored files section, then everything will be logged irrespective of the minimal logging levels selected in the Developer/Production mode.

## How Does Logging Levels works?

If an admin wishes to see the logs of a file in his terminal, then he needs to;

- Enable the module
- Select the minimal levels of logs from the drop down of the mode you are working on
- Click Save Config
- Flush Magento Cache
- Check the file logs on your terminal

| ASHBOARD    | Configuration                |   |                                  |                                    | Q 🗾 🔁 admin 🗸                        | , |
|-------------|------------------------------|---|----------------------------------|------------------------------------|--------------------------------------|---|
| \$<br>SALES | Store View: Default Config 🔻 | ? |                                  |                                    | Save Config                          |   |
|             |                              |   |                                  |                                    |                                      |   |
| USTOMERS    | FOLIO3                       | ~ | General Configuration            |                                    | $\odot$                              | ) |
|             | FOLIO3 EXTENSIONS            | ^ | Module Enable<br>[global]        | Yes v                              | ✓ Use system value                   |   |
|             |                              |   | Development Mode<br>[store view] | INFO V                             | Use system value                     |   |
| FOLIO3      |                              |   | Production Mode<br>[store view]  | DEBUG<br>INFO<br>NOTICE<br>WARNING | <ul> <li>Use system value</li> </ul> |   |
| FOLIO3      |                              |   | Improved Files                   | ERROR<br>CRITICAL<br>ALERT         |                                      |   |
| folio3      |                              |   | [store view]                     | EMERGENCY                          | ✓ Use system value                   |   |
| REPORTS     |                              |   |                                  | Interest files will be even thing  |                                      |   |
| 7115        |                              |   |                                  | One filename per line              |                                      |   |

## If a user has selected INFO logs from the drop down then INFO and logs below it will be displayed.

| [2021-03-16 12:04:19] main.INFO: Broken reference: the 'header.inner.right' element cannot be added as child to 'header', because the latter doesn't exist [] []<br>[2021-03-16 12:04:19] main.INFO: Broken reference: the 'logo' tries to reorder itself towards '', but their parents are different: 'header' and '' respectively. []<br>[2021-03-16 12:04:19] main.INFO: Broken reference: the 'global.search' tries to reorder itself towards 'logo', but their parents are different: 'header' and '' respectively. []<br>[2021-03-16 12:04:19] main.INFO: Broken reference: the 'global.search' tries to reorder itself towards 'logo', but their parents are different: 'header' and '' resp<br>velv. [] []                                                                                                    | []<br>ecti<br>[] |
|----------------------------------------------------------------------------------------------------|------------------|
| [2021-03-16 12:04:19] main.INFO: Broken reference: the 'logo' tries to reorder itself towards '', but their parents are different: 'header' and '' respectively. []<br>[2021-03-16 12:04:19] main.INFO: Broken reference: the 'global.search' tries to reorder itself towards 'logo', but their parents are different: 'header' and '' respectively. []<br>velv. [] []                                                                                                    | []<br>ecti<br>[] |
| [2021-03-16 12:04:19] main.INFO: Broken reference: the 'global.search' tries to reorder itself towards 'logo', but their parents are different: 'header' and '' res<br>velv. [] []                                                                                                    | ecti<br>[]       |
| velv. [] []                                                                                                    | []               |
|                                                                                                    |                  |
| [2021-03-16 12:04:19] main.INFO: Broken reference: the 'user' tries to reorder itself towards '', but their parents are different: 'header' and '' respectively. []                                                                                                    |                  |
| [2021-03-16 12:04:19] main.INFO: Broken reference: the 'page.actions.toolbar' tries to reorder itself towards '', but their parents are different: 'page.main.action                                                                                                    | s a              |
| nd '' respectively. [] []                                                                                                    |                  |
| [2021-03-16 12:04:19] main.INFO: Broken reference: the 'notification.messages' tries to reorder itself towards 'user', but their parents are different: 'header' and                                                                                                    | 1.1              |
| respectively. [] []                                                                                                    |                  |
| [2021-03-16 12:04:19] main.INFO: Broken reference: the 'header.inner.left' tries to reorder itself towards '', but their parents are different: 'header' and '' res                                                                                                    | ecti             |
| vely. [] []                                                                                                    |                  |
| [2021-03-16 12:04:19] main.INFO: Broken reference: the 'header.inner.right' tries to reorder itself towards 'header.inner.left', but their parents are different: 'h                                                                                                    | eade             |
| r' and '' respectively. [] []                                                                                                    |                  |
| [2021-03-16 12:04:32] main.ERROR: Unable to resolve the source file for 'adminhtml/Magento/backend/en_US/Folio3_Core/fonts/folio3.woff2' [] []                                                                                                    |                  |
| 2021-03-16 12:04:32] main.CRITICAL: Unable to resolve the source file for 'adminhtml/Magento/backend/en US/Folio3 Core/fonts/folio3.woff2' [] []                                                                                                    |                  |
| ar :/var/www/html/ce-magento233/var/log\$ tail -10 system.log                                                                                                    |                  |
| [2021-03-16 12:17:20] main.INFO: Broken reference: the 'sale.reorder.sidebar' element cannot be added as child to 'sidebar.additional', because the latter doesn't e                                                                                                    | kist             |
|                                                                                                    |                  |
| [2021-03-16 12:17:20] main.INFO: Broken reference: the 'wishlist_sidebar' element cannot be added as child to 'sidebar.additional', because the latter doesn't exist                                                                                                    |                  |
|                                                                                                    |                  |
| [2021-03-16 12:17:20] main.INFO: Broken reference: the 'yotpo_bottomline' element cannot be added as child to 'product.info.main', because the latter doesn't exist                                                                                                    | ιιι              |
|                                                                                                    |                  |
| [2021-03-16 12:17:20] main.iNFU: Broken reference: the yotpo_bottomine this to reorder itself towards product.info.addto, but their parents are different: pr                                                                                                    | bauc             |
| $C_1$ into main and prespectively. [] []                                                                                                    |                  |
| [2021-05-16 12:17:51] main.exkok: onable to resolve the source file for "administin/magenco/backenu/en_os/roilos_core/fonts/roilos.wortz [] []                                                                                                    |                  |
| [2021-03-10 12:17:51] main.tkillcat: Unable to resolve the source file for administrative set (source file for administrative set) (source file for administrative set) (source for administrative set) (source for administrative set)  |                  |
| [2021-05-10 12:16:05] main.ExkOk: Onable to resolve the source file for administragento/backendyen_us/rollos_Core/ronts/rollos.wotrz [] []                                                                                                    |                  |
| [2021-05-10 12.16.05] maintextricket. Onable to resolve the source file for adminimizin/agento/backend/on [Coreston for the constant of the constant of the co |                  |
| [2021 05-10 12.10.12] main chuck, Gnable Correspondence in Source file for adminimizingento/backent/en_Os/POILOS_CORP/TONICS/TONICS/WORTZ []]                                                                                                    |                  |
| Education 172, 21, 61, 100: / una / total / co-magazine the solid territe for administration/backenu/en_05/r01105_c0re/r01105_t01201.w0112 [] []                                                                                                    |                  |
| a realistic realistic                                                                                                    |                  |

If a file (for example system.log) is added to the ignored file and INFO is selected in the drop down ,then regardless of the selection in the drop down all levels of logs will be displayed on the terminal.